# **MC 244 Audio/Visual Instructions**

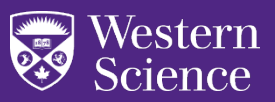

## Wall Controls

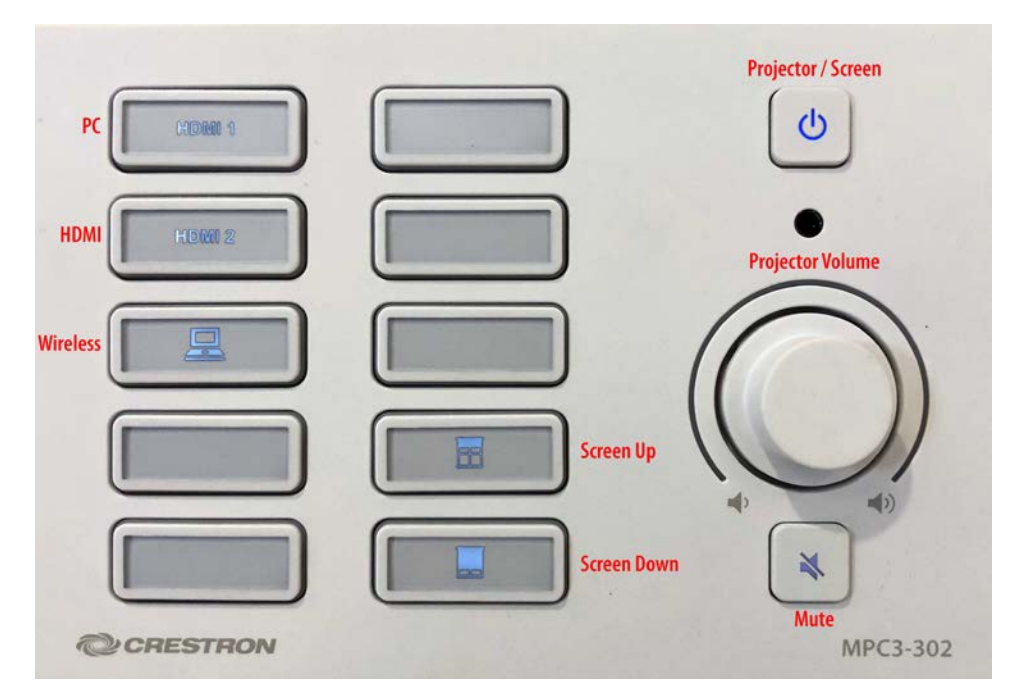

#### **Turning on the Projector**

- 1. Press the power button labelled Projector / Screen above.
- 2. This will turn on the projector and automatically lower the projection screen.

#### **Raising and Lowering the Projection Screen**

The projection screen should lower and raise automatically when the projector is turned on and off. You may also control it manually.

- 1. Press the button labelled **Screen Up** above to raise the screen.
- 2. Press the button labelled Screen Down above to lower the screen.

#### **Displaying the Presentation PC Output**

- 1. Turn on the projector.
- 2. Press the HDMI 1 button on the wall controller (labelled PC above).
- 3. Log in to the presentation PC with your GAUL account.
- 4. Right-click on the desktop and select **Display Settings**.
- 5. Select the **Mirror** option under **Display Mode** to mirror the PC and projector displays.

Note: the projector will not display any output on **HDMI 1** until you have logged in.

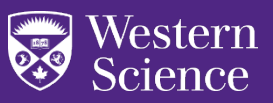

# **Displaying Laptop Output (HDMI)**

- 1. Turn on the projector.
- 2. Connect your laptop to the HDMI port in the box on the presentation PC desk.
- 3. Press the HDMI 2 button on the wall controller (labelled HDMI above).

# **Displaying Laptop Output (Wireless)**

- 1. Turn on the projector.
- 2. Press the button labelled Wireless above on the wall controller.
- 3. Follow the instructions at <u>https://sts.sci.uwo.ca/help/solstice.html</u> to connect to the Mersive Solstice.

# Please turn off the projector and raise the screen when you are finished with your lab.